# 保安調査ハンディ

## アクセルM - 20

# 操作説明書

= = = 宮城県エルピーガス保安センター向け = = =

### 株式会社アクセス

| 20 | 0 | 9年3, | 月31 | 日 | 第1 | 版 |
|----|---|------|-----|---|----|---|
| 20 | 0 | 9年9, | 月 7 | 日 | 第2 | 版 |
| 20 | 1 | 0年3, | 月 1 | 日 | 第3 | 版 |

- 1.アクセルM-20
- 2. 起動と終了及び入力基本操作
- 3.調査入力
  - 3.1 初期画面
  - 3.2 バッテリーメータ確認
  - 3.3 設定
  - 3.4 消費者選択
  - 3.5 予約
  - 3.6 留守
  - 3.7 調査
    - 3.7.1 基本項目
    - 3.7.2 供給設備1
    - 3.7.3 供給設備2
    - 3.7.4 消費設備
    - 3.7.5 燃焼器具
    - 3.7.6 部品を交換したときの入力
    - 3.7.7 確認操作
    - 3.7.8 お知らせ表の印刷
- 4.ホストコンピュータとの接続
  - 4.1 調査を行う消費者データの取込
  - 4.2 調査完了後のホストコンピュータへの保存
- 5.困ったときの処置
  - 5.1 電源に関すること
    - 5.1.1 アクセルM-20
    - 5.1.2 プリンタ(MW-260)
  - 5.2 サーバー接続に関すること

1.アクセルM-20

この調査用ハンディ機は、韓国Viliv社製です。エルピーガス保安調査に適したように、アクセスで 改良を加えています(ソフトウェア面)。

本体重量を660gに抑え、持ち運びを楽にしています。

1回の充電で、1日使用できるように、大容量電池を搭載しています。

無線LAN、Bluetooth機能は、実際にそれを使用するときに機能が働くように、ソフトウェアで調整しており、電池の消耗を少なくしています。

特製の革ケースで、本体を保護するとともに、ハンドリングを容易にしています。

このケースは、閉じると自動的に「スタンバイ」モードになるようにしています。

韓国メーカーの制作ですが、日本国内の販売元が保証しており、安心して使用できます。

ベースは、WindowsXPなので、互換性が高く、次機種に移行する必要が生じても 問題の発生を低くしています。

2010年3月からは、Windows7モデルも出荷されています。

GPS機能が標準で内蔵されており、調査時には、その位置情報を取り込んで記録する ことができるようになっています。

(地図情報との連係へ発展できる可能性があります)

2. 起動と終了及び入力基本操作

起動は、電源ONで自動的に行われます。何らかの要因で、Windowsに戻ったときは、

デスクトップ画面の「宮城調査入力」アイコンをダブルクリックします。 以下の図を参照して下さい。

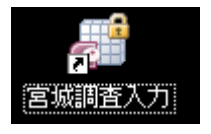

終了する場合(電源をきる)は、「シャットダウン」ボタンをクリックします。 [終了]ボタンは、無効にしてあります。

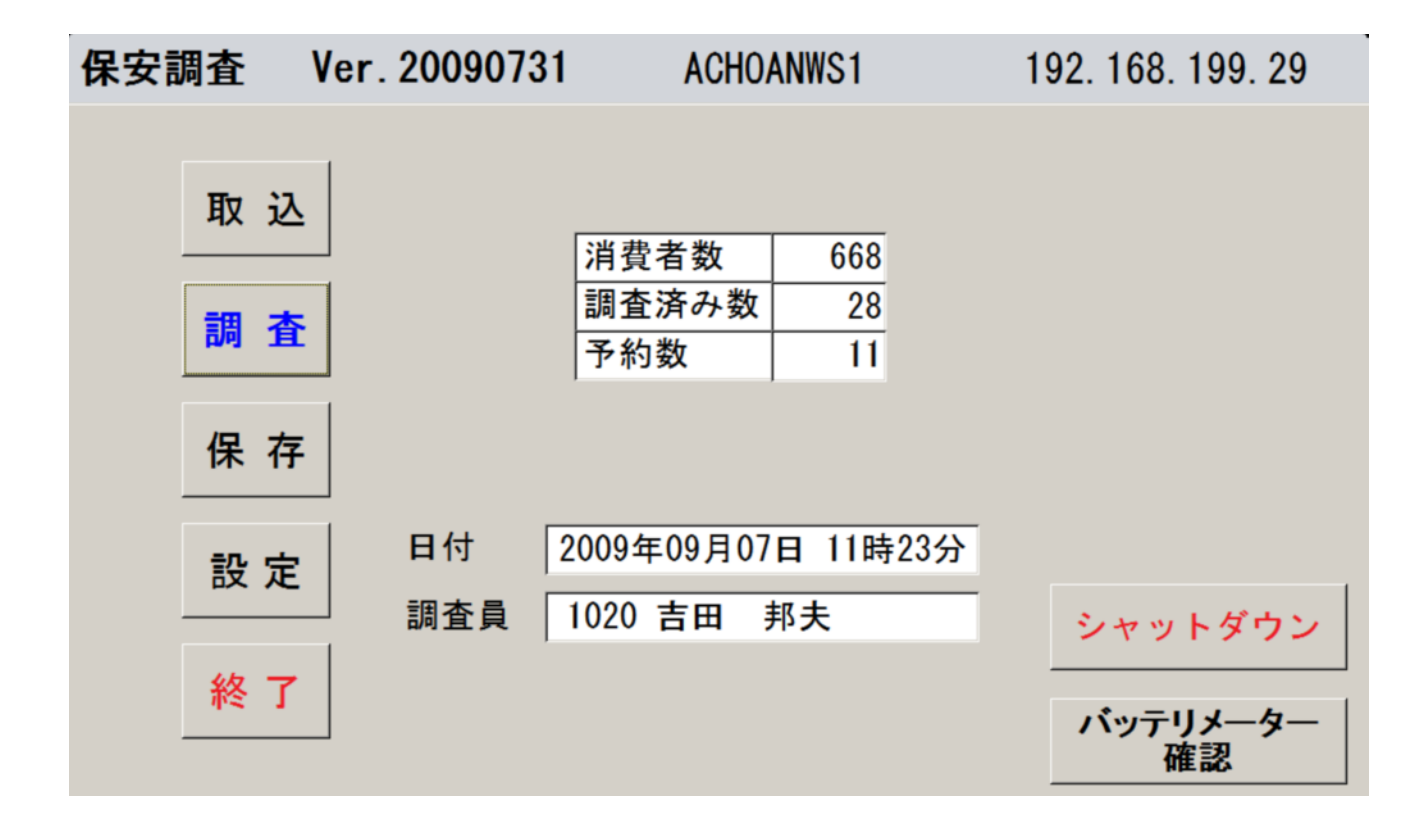

「シャットダウン」ボタンは初期画面を終了し、ハンディの電源を切ります。

#### 入力方法

入力方法には以下の種類が有ります。

1.ボタン

画面上のボタンをクリックします。通常ボタンには機能が割当てられています。 クリックする事で機能を実行します。 2.コンボボックス

予め決まっている項目を一覧の中から選択する場合に使用します。 コンボボックスの下図のところをクリックすると、選択リストが表示されます。 選択する行をクリックし選択を確定します。

定期点検調査 業務区分 1 上記の赤枠の部分をクリックします。

以下の様にリストが表示されます。

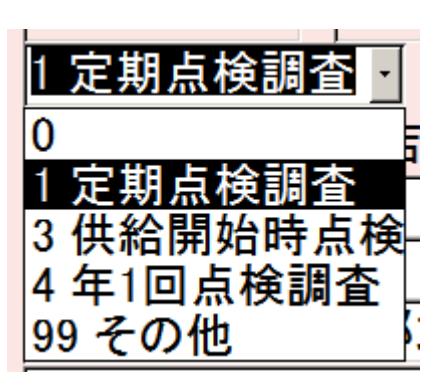

3.チェックボックス

主に有り無しの入力に使用します。

クリックするとチェック有りまたは無しの状態に変わります。

| ✓ 法定交換 □ 腐食    | □ 容量不足 □ 漏れ      |          |
|----------------|------------------|----------|
| └─── クリックする場所は | 、四角い部分でもその右側の説明文 | でも構いません。 |

チェックすると右側の説明文が緑地に赤色の文字に変わります。

(備考1)「措置」チェックボックスに関して。

各画面にある措置のチェックボックスに関して説明します。

以下の状態で「措置」をクリックすると文字が「措置」から「済み」に変わります。 この状態では、再度、指摘項目のチェック状態を外す事は出来ません。

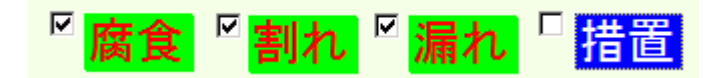

1.「措置」をクリックすると以下のメッセージが表示されます。

| 調査入力                           | ×      |
|--------------------------------|--------|
| (します) 供給管・配管1を措置済みにします         | か?     |
| 【 <u>ばい(Y)</u> いいえ( <u>N</u> ) |        |
| 2 .「はい」をクリックします。               |        |
| ◎ 腐食 ◎割れ ◎ 漏れ                  | . □ 済み |

この状態では、例えば、「腐食」を解除する事は出来ません。
 解除するには「済み」をクリックします。

その時、以下のメッセージが出力されます。

| 調査入力     | ×                    |  |  |  |  |
|----------|----------------------|--|--|--|--|
| <b>į</b> | 供給管・配管1の措置済みを解除しますか? |  |  |  |  |
|          | (ぱい(ỵ) いいえ(N)        |  |  |  |  |
|          |                      |  |  |  |  |

「済み」が解除され、元の「措置」に戻ります。

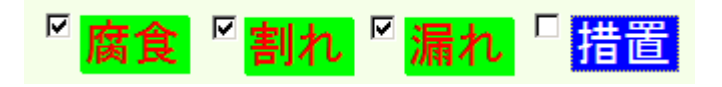

5.この状態で例えば、腐食を解除する事が出来ます。

4.数字入力

入力する位置をペンでタッチします。
 入力項目が数字のところでは以下の数字入力画面が表示されます。
 数字入力画面を使って必要な数字を入力します。
 例としてメータの容量を入力する場合を示します。

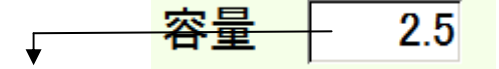

上記の枠の中をタッチペンでクリックします。

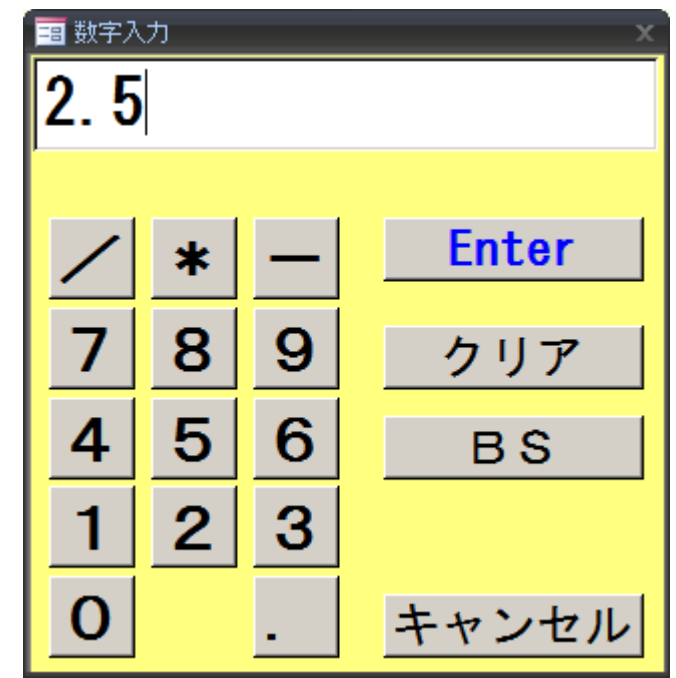

数字入力画面が表示されます。

「4.3」と入力する場合は、該当する数字とピリオッドをクリックします。

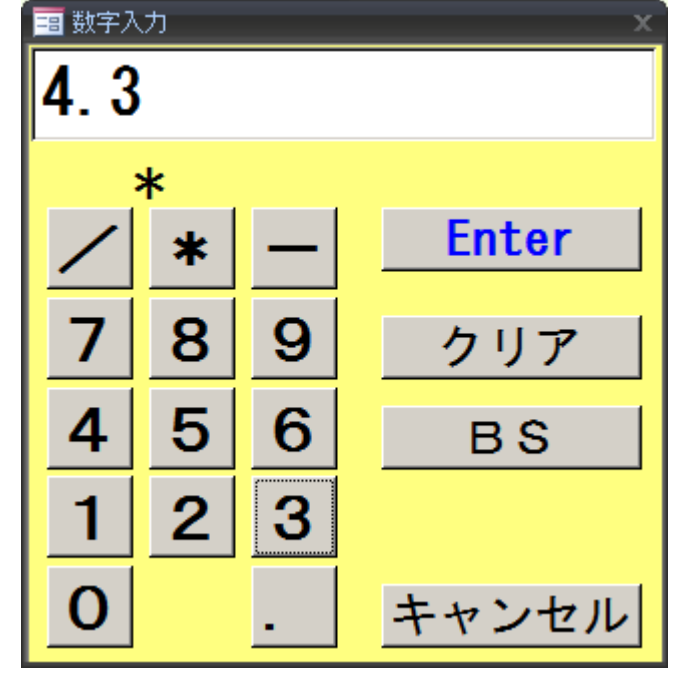

上記の状態で「Enter」をクリックします。

容量は以下に様に変更されます。

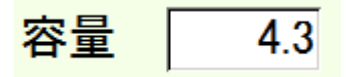

尚、各数字を入力する項目には入力時に桁数及び文字の種類のチェックを行っています。 今回のシステムでは「/」「\*」「-」は使用出来ません。

また、該当する数字項目の桁数を超えて入力した場合はエラーメッセージが 表示されます。

以下にメータ容量の例を示します。

|    | 3 数字入力             |       |        |    |           |  |  |  |  |
|----|--------------------|-------|--------|----|-----------|--|--|--|--|
|    | 11123. 669         |       |        |    |           |  |  |  |  |
|    |                    |       |        |    |           |  |  |  |  |
|    | /                  | *     | —      |    | Enter     |  |  |  |  |
|    | 7                  | 8     | 9      |    | クリア       |  |  |  |  |
|    | 4                  | 5     | 6      |    | ВS        |  |  |  |  |
|    | 1                  | 2     | 3      |    |           |  |  |  |  |
|    | 0                  |       | -      |    | キャンセル     |  |  |  |  |
| 上記 | の値を入               | カし、「I | Enter」 | +- | -をクリックすると |  |  |  |  |
|    | 調査入力               |       |        |    | ×         |  |  |  |  |
|    | 値は整数部4桁、少数部2桁までです。 |       |        |    |           |  |  |  |  |
|    |                    |       | OK     | ]  |           |  |  |  |  |

のメッセージが表示されます。

これはその他の数字項目でも表示されますので上記メッセージに従い値を修正して下さい。

(備考2)数字項目の合計の合計箇所の再表示に関して。

容器の容量と本数の入力による合計箇所の再表示を行うには合計のところを クリックします。

以下に例を示します。

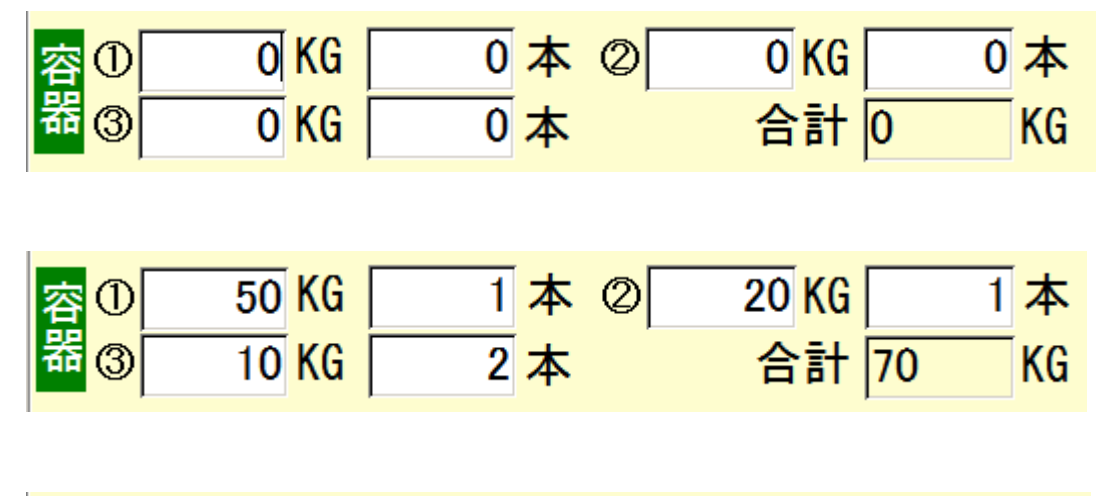

| 容① | 50 KG | 1本 | 20 KG | 1本    |
|----|-------|----|-------|-------|
| 器③ | 10 KG | 2本 | 合計    | 90 KG |

- 尚、合計が表示されるところは、以下の通りです。
  - (1)基本項目:供給戸数
  - (2)交換部品入力画面:合計額

#### 5.半角文字入力

「カナ」、「建物名」や「型式」など半角文字入力項目は文字入力用のボタンを 用意しています。

・画面上の「カナ」ボタンなどをクリックして文字入力画面を開きます。

・既に入力されている文字が表示されます。

型式 SR25M

「型式」ボタンをクリックすると以下の文字入力画面が表示されます。

「\*」は入力位置を示します。

| 1 文字 | えカ |    |              |   |            |   | - |   |   |   |   |   |   |   |   |   |    |    | - |               | x |
|------|----|----|--------------|---|------------|---|---|---|---|---|---|---|---|---|---|---|----|----|---|---------------|---|
| SK   | 25 | MT | 1            |   |            |   |   |   |   |   |   |   |   |   |   |   |    |    |   | キャンセノ         | レ |
|      |    |    |              | ◀ |            |   |   |   |   |   |   |   |   |   |   | 7 | 下り | 月  |   |               |   |
| ア    | 力  | サ  | タ            | ナ | <i>\</i> \ | マ | ヤ | ラ | ワ | Α | В | С | D | Е |   | / | *  | —  |   | Enter         |   |
| イ    | +  | シ  | チ            | _ | F          | ш |   | リ | ヲ | F | G | Н | Ι | J |   | 7 | 8  | 9  |   | クリア           |   |
| ゥ    | ク  | ス  | ッ            | ヌ | フ          | Ъ | ュ | ル | ン | κ | L | Μ | Ν | 0 |   | 4 | 5  | 6  |   | BS            |   |
| I    | ケ  | セ  | テ            | ネ | ~          | × |   | レ | " | Ρ | Q | R | S | Т |   | 1 | 2  | 3  |   | $\rightarrow$ |   |
| オ    |    | ソ  | $\mathbf{F}$ | 1 | ホ          | Ŧ | Ш |   | • | U | V | W | Х | Y | Ζ | 0 |    | SP |   | $\leftarrow$  |   |
|      |    |    |              |   |            |   |   |   |   |   |   |   |   |   |   |   |    |    |   |               |   |

- [キャンセル] 入力結果を反映しないで画面を閉じます。
- [Enter] 入力を終了して画面を閉じます。
- [クリア] 全文字をクリアし、\*は左端に移動します。
- [BS] \*の左1文字を削除し、\*と右の文字が左に移動します。
- [ ][ ] \*を移動させます。

#### 6. 漢字入力

「消費者名」、「備考」及び「特記」に入力する場合、使用します。 上記の項目の個所をペンでタッチする以下の漢字入力用の画面が表示されます。

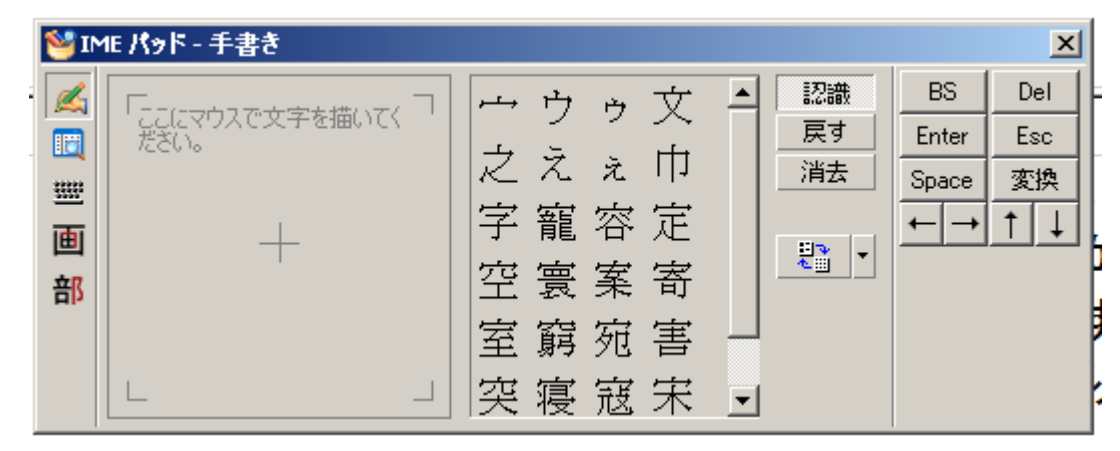

以下に入力例を示します。

「保安」の文字を入力する場合です。

(1)ひらがなから変換する場合

・「ほ」を書きます。

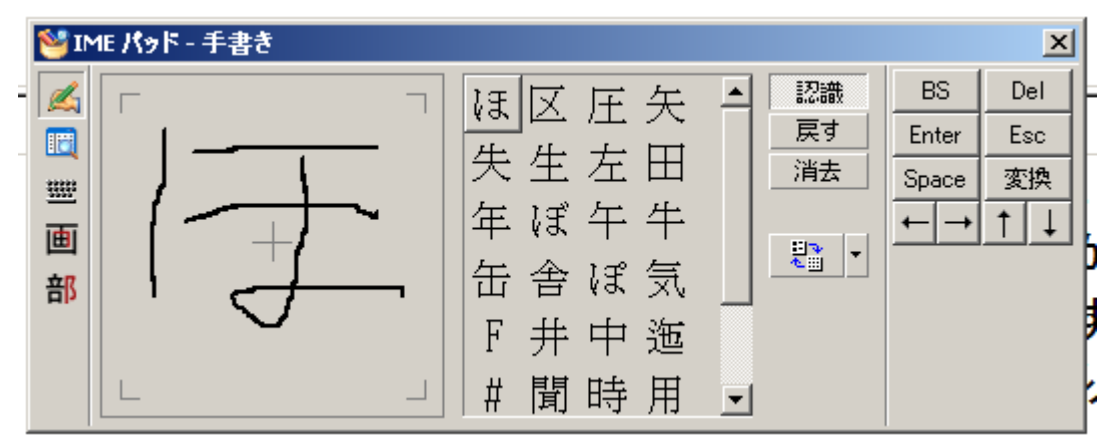

「ほ」をクリックします。

「ほ」が該当するところに表示されます。

「あ」と「ん」も同じ様にそうさします。

桁数 ほあん (200)

この状態で「変換」をクリックします。 「保安」に変換されます。

保安 桁数 (200)

この状態で「Enter」をクリックします。

「保安」が確定します。

(2) 漢字を直接変換する場合

・「保」を書きます。

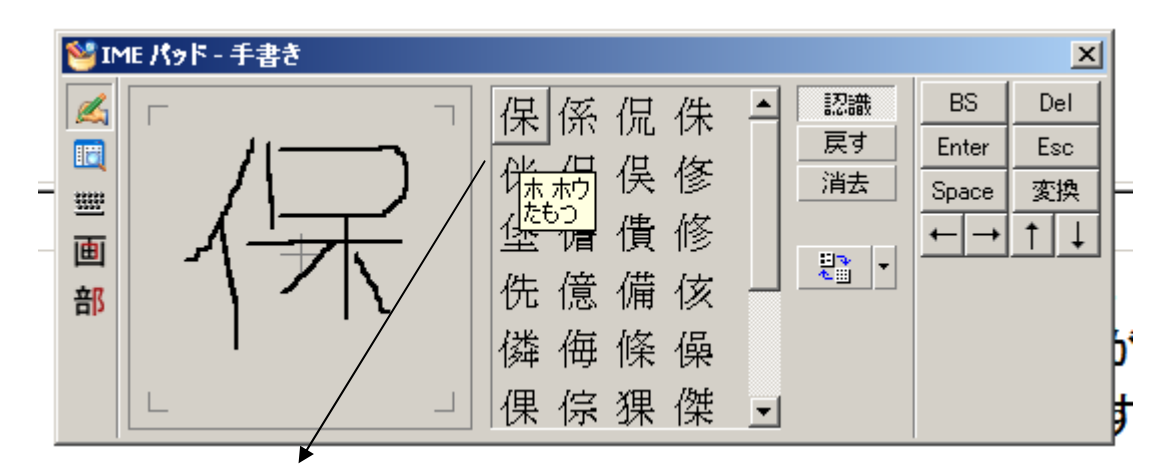

「保」をクリックします。

桁数 保 (200)

- 「保」が該当する箇所に入力されます。
- この後に「Enter」をクリックします。
- 「保」が確定されます。
- 「安」も同様に操作します。

- 3.調查入力
- 3.1 初期画面

起動後の最初の画面です。

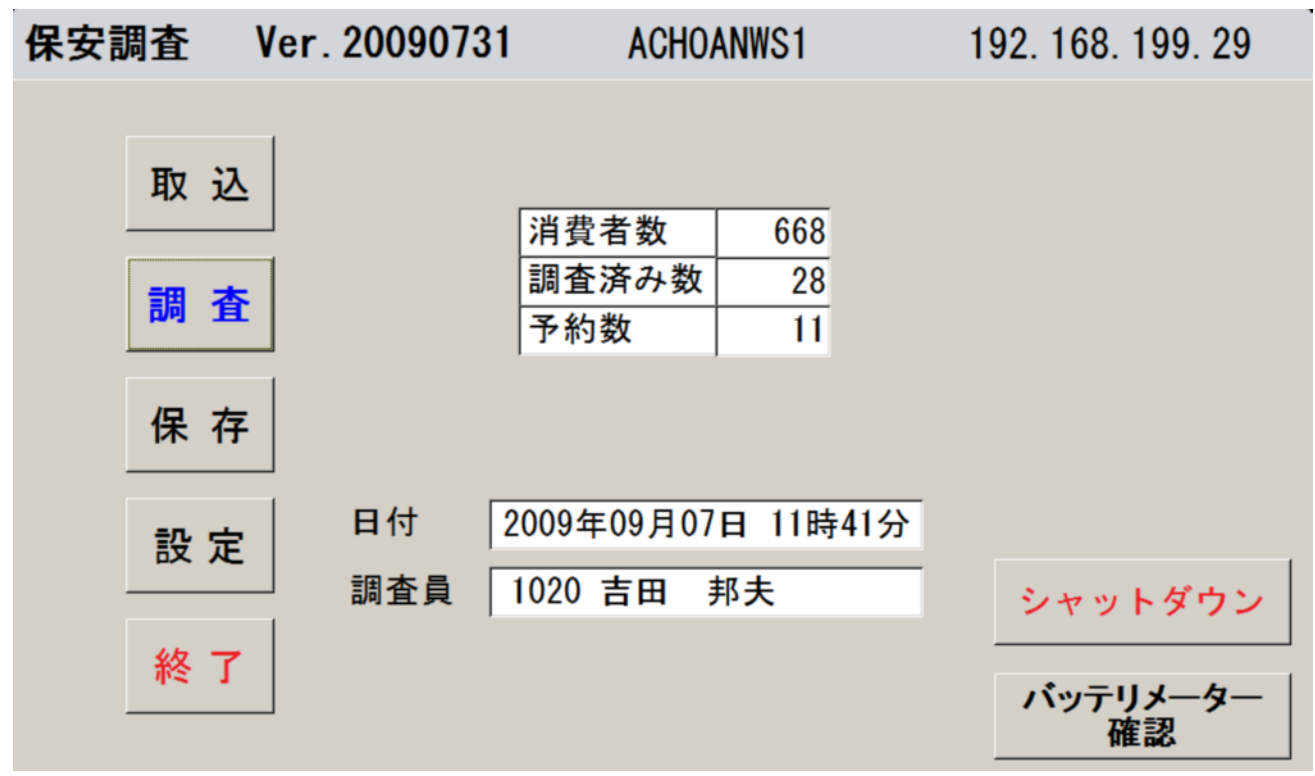

各機能のボタンと現在の調査数などを表示する部分が有ります。

| ( | 1 | )取込ボタン          | 調査予定データを取込みます。              |
|---|---|-----------------|-----------------------------|
|   |   |                 | 1日の業務開始前に1回だけ実行します。         |
| ( | 2 | )調査ボタン          | 調査業務のメインです。                 |
| ( | 3 | )保存ボタン          | 調査済みのデータをサーバに送ります。          |
|   |   |                 | 1日の業務の最後に実行します。             |
|   |   |                 |                             |
| ( | 4 | )設定ボタン          | 調査員の選択及びハンディの時刻を設定します。      |
|   |   |                 | 上記画面の調査員名とご自分の名前が違う場合は、     |
|   |   |                 | 本機能で変更して下さい。                |
| ( | 5 | )終了ボタン          | 本画面を終了します。(現在、本機能は使用出来ません。) |
| ( | 6 | ) シャットタ゛ウンホ゛ タン | 本画面を終了し、10秒後にハンディの電源を切ります。  |
| ( | 7 | ) バッテリメーター      | ハンディのバッテリ残容量を確認します。         |
|   |   | 確認ボタン           | 次ページの画面を参照して下さい。            |
|   |   |                 |                             |
| ( | 8 | )消費者数           | ハンディに保存されている調査予定の消費者数です。    |
| ( | 9 | )調査済み数          | 調査が完了した消費者数です。              |
| ( | 1 | 0)予約数           | 予約画面(後述)で設定した予約数です。         |

3.2 パッテリメータ確認

この画面でハンディのバッテリ状態を確認します。

最初にこの画面が表示されます。

電源メーターのタブをクリックします。

| 電源オブションのプロパティ                |                          | <u>? ×</u>             |
|------------------------------|--------------------------|------------------------|
| 電源設定 アラーム 電源メーター             | -                        | 代態]                    |
| 12世。<br>支の使い方に<br>変更すると、選択され | 最も適した電源設定す<br>た電源設定も変更され | を選択してください。下の設定を<br>はす。 |
| ┌電源設定(_)                     |                          |                        |
| ポータブル/ラップトップ                 |                          |                        |
|                              | 名前を付けて保ィ                 | 存(S) 肖明除(D)            |
| <br>_ [ポータブル/ラップトップ] の電源!    | 設定                       |                        |
| בשעב איי                     |                          | (ジェアリ使用)               |
| モニタの電源を切る(M): ない             | . <b>.</b>               | au 🗾                   |
| ハード ディスクの電源を なし<br>切る(D):    | • ر                      | au 🔹                   |
| システム スタンバイ(エ): ない            | . <b>.</b>               | なし 💌                   |
| システム体正状態(田): ない              | . <b>.</b>               | なし・                    |
|                              |                          |                        |
|                              | ОК                       | キャンセル 適用(の)            |

電源メーターの画面に切換ります。

| 電源オプションのプロパき          | <del>,</del><br>7γ                   |                        | ? ×            |
|-----------------------|--------------------------------------|------------------------|----------------|
| ■源設定↓アラーム             | 、 電源メーター ┃詳細設定   休止                  | :状態                    |                |
| ▼ 各バッテリの状<br>「電源の状態── | 熊を表示する( <u>B)</u>                    |                        |                |
| Ì                     | 現在の電源:<br>バッテリ電源の残容量の合計:<br>残り時間の合計: | バッテリ<br>94%<br>6:23 時間 |                |
| #1                    |                                      |                        |                |
|                       |                                      |                        |                |
|                       |                                      |                        |                |
|                       | 青報を表示するには、各バッテリをクリ                   | ックしてください。              |                |
|                       | ОК                                   | キャンセル                  | 適用( <u>A</u> ) |

この画面でバッテリの残容量を確認します。 残りが少ない場合は、電源チャージして下さい。

### 3.3 設定

ご自分の名前をコンボボックスより選択して下さい。

また、ハンディの時刻が遅れているようであれば時刻も設定して下さい。

| 🔁 設定 |              | x          |
|------|--------------|------------|
| 調査員  | 6 斎藤 政人      | •          |
| 日付   | 2009 年 3 月 2 | 日 9 時 37 分 |
| +-   | ャンセル         | 変更         |

下図は調査員のコンボボックスを開いた時の状態です。

| 😑 設定     |           | x        |
|----------|-----------|----------|
|          |           |          |
| 調査員      | 6 斎藤 政人   | •        |
|          | 6 斎藤 政人   | <u> </u> |
| 日付       | 9 大澤 勝男   | 分        |
|          | 10 近江 実   |          |
|          | 11 渡辺 重克  |          |
| ++       | 12 小松 廣   |          |
| <u> </u> | 13 阿部 清男  |          |
|          | ]14 佐藤 清秀 |          |

3.4 消費者選択

消費者を決定します。

各機能ボタンがあり、消費者リストが表示されます。 右端のスクロールバーを使用してリストを上下させます。

消費者をの行をクリックして反転表示させ、消費者を決定します。 消費者が決定されるとリストの下に選択された消費者の詳細情報が表示されます。

"状態"は消費者の状態を表します。

"完了"は「完了」、"継続は「継続」、"予約"は「予約」を表します。

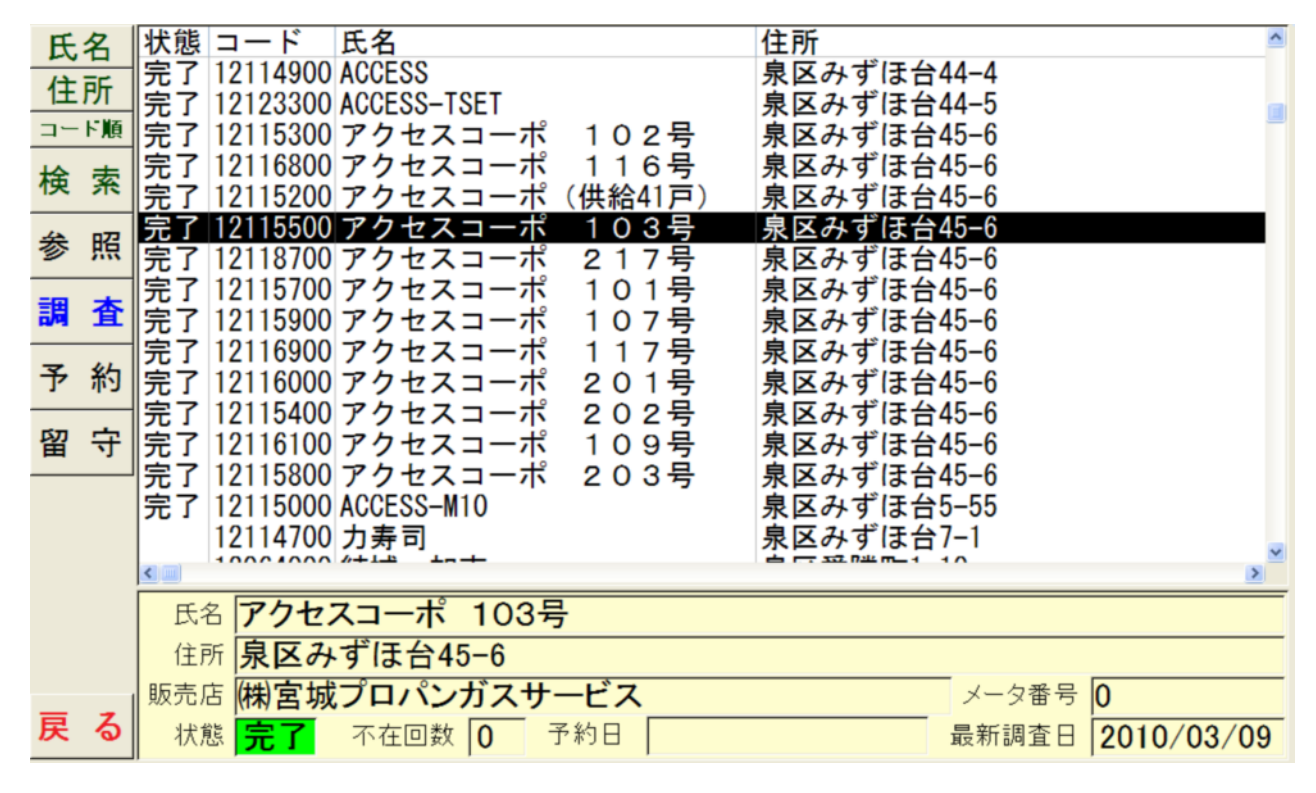

- [氏名ボタン] 消費者リストを氏名(漢字)順に表示します。
- [住所ボタン] 消費者リストを住所(漢字)順に表示します。
- [コード順ボタン] 消費者リストを消費者コード順に表示します。

[検索ボタン] 上記3つ以外の表示順の変更や、検索したい項目を設定し表示します。

| [参照ボタン] | <u>下記の[調査ボタン]をクリッ</u> | クした時と同じ画面が表示されますが、 |
|---------|-----------------------|--------------------|
|         | データの変更は出来ません          | お昭すろだけの機能です        |

- [調査ボタン] 調査項目を入力する画面です。 おもにこの画面を使って保安調査を行います。 [予約ボタン] 消費者宅へ訪問する時の予約を登録します。
- [留守ボタン] 消費者が調査時に留守の場合は調査を完了するために使います。
- [戻るボタン] 初期画面に戻ります。
- 3.5 予約

調査する消費者宅へ訪問する時の予約日時を登録または取消しします。

画面には前月、当月、来月の予約が"\*\*"で表示されます。

[前]、[次]で半月づつ移動します。

選んだ消費者は 19796900 渡辺 祐司 亘理郡亘理町字亘理郡亘理町字江下70-2 です

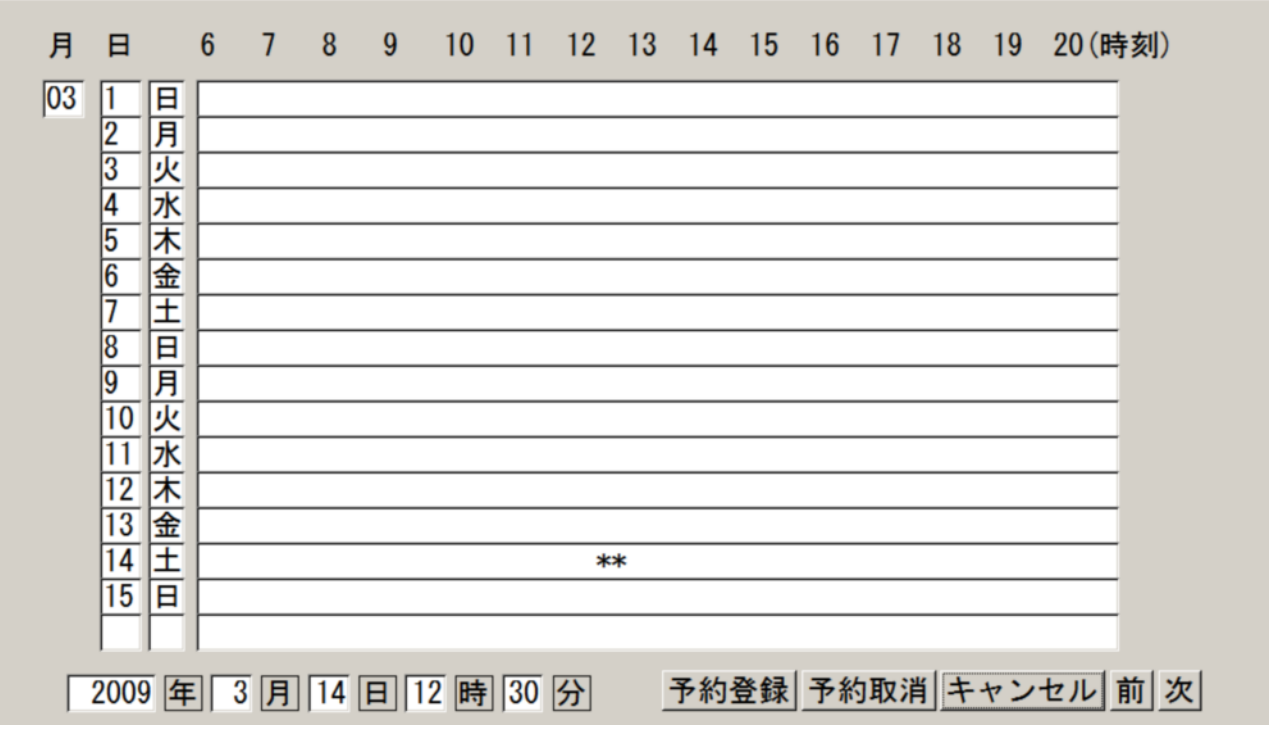

消費者が不在等の時、調査を完了させる時に使います。

[不在を一覧に追加ボタン]をクリックし一覧に追加した後、[更新ボタン]をクリックして登録します。 留守入力

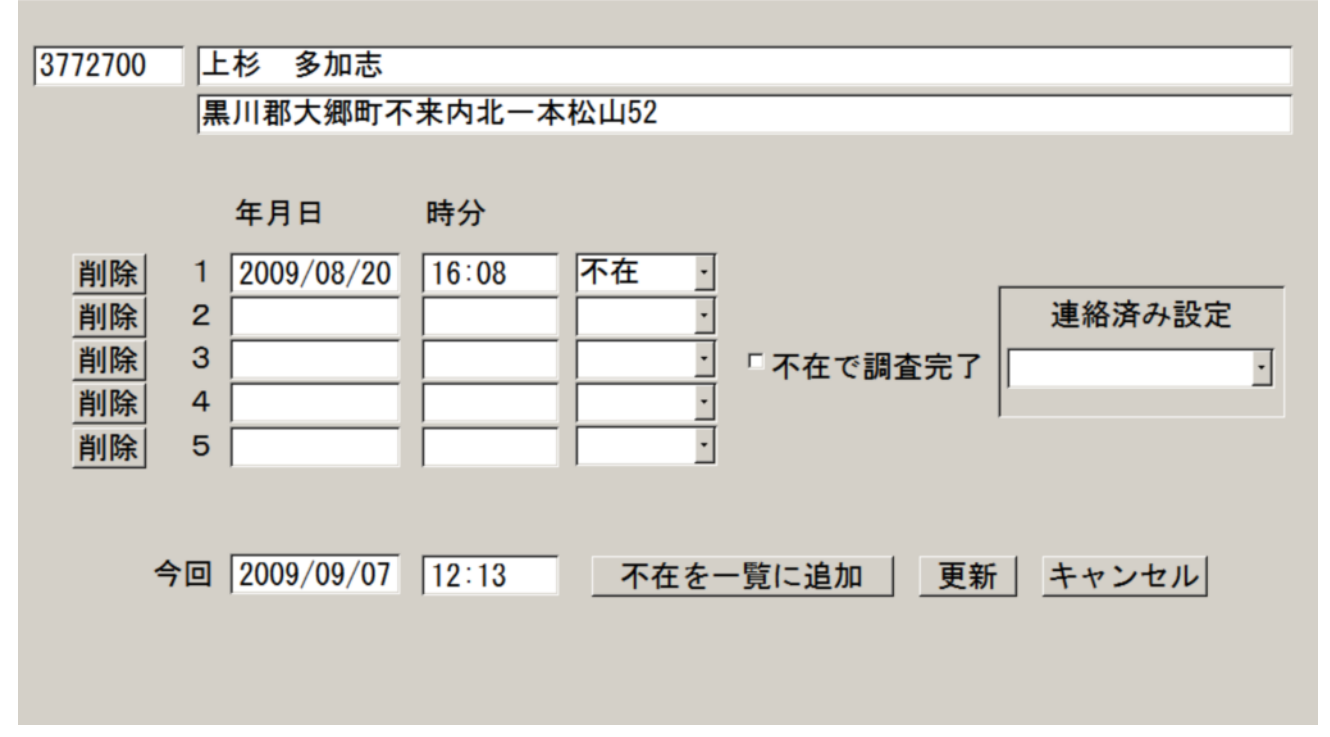

「削除」ボタンは、留守入力したデータを削除します。 該当する行の「削除」ボタンをクリックして下さい。

「連絡済み設定」は以下の状態を留守入力のデータに設定します。

| 連絡済み設定                          |
|---------------------------------|
| <u> </u>                        |
| 消費者へ連絡済み<br>販売店へ連絡済み<br>両方へ連絡済み |

3.7 調査

3.7.1 基本項目

消費者名、住所、建物等を基本項目で入力する画面です。

コードの変更は出来ません。

供給設備1、供給設備2、消費者設備、燃焼器具、交換部品、確認タブをクリックすると、 該当する画面になります。

1 行目の消費者名、備考は及び[販売店情報ボタン]は常に表示されます。

また、備考への書込みもどの画面でも出来ます。(書込み方法は6.漢字入力を参照下さい。)

| アクセスコ      | コーポ 103号 備考                             | 販売店情報 |
|------------|-----------------------------------------|-------|
| 基本項目(      | 供給設備1 供給設備2 消費設備 燃焼器具 交換部品 確 認          |       |
| ブロック       | 051360 泉区みずほ台                           | 戻る    |
| 業務区分       | 1 定期点検調査 ▼ サイクル 0 調査親 0 予約 0000/0       | 00/00 |
| コード        | 12115500 販売店管理コード  00:00                |       |
| 消費者名       | アクセスコーポ 103号 (40)                       |       |
| カナ         | (30) 〒 981-3125 訪問1 2010/0              | 1/18  |
| 住所         | 9813125001泉区山方西 2 2010/0                | 3/09  |
| 番地         | 45-6 (50) 電話 045-320-1234 (14) 3 0000/0 | 0/00  |
| 建物名        | (50) 4 0000/0                           | 0/00  |
| 販売店        | 2416 (株)宮城プロパンガスサービス 5 0000/0           | 0/00  |
|            |                                         |       |
| 供給開始       | 台 0 0 金額印字 0 調査結果 1 一般調査 ▲ 前回調査員        |       |
| 谷态父授       | <sup>哭</sup> [ ] [ 0 ]                  | -     |
| 1 洪 桁 設 加  |                                         | 5     |
| 月1日 20 個   |                                         |       |
| 》<br>家急時対応 |                                         |       |
| 緊急時連絡      |                                         |       |
|            |                                         |       |

[用途区分]は入力必須です。

この項目が設定されていない場合、「確認」画面の「1件完了」または「継続」ボタンを押下した時に 以下のメッセージが出力されます。

| 調査入力 | ×                  |
|------|--------------------|
| 8    | 基本項目:用途区分を選択して下さい。 |
|      | OK                 |

画面右上の[戻るボタン]は間違って消費者を選択し、この画面を表示した時に直ぐ戻るためのものです。

3.7.2 供給設備1

調整器種類は2つ有りますが、当該消費者宅には1つしか無い場合は必ず上の段の調整器に入力して下さい。 また、2つある調整器を交換し1つに付け替えた場合も下の段の情報を消し、上の段に新しい調整器の情報 を入力して下さい。

必ず上の段から入力して下さい。

| 三浦 三男 備考 H16.6/7付(中止)旧. 双日                                                                                                    | 販売店情報                                                    |
|----------------------------------------------------------------------------------------------------|----------------------------------------------------------|
| 基本項目 供給設備1 供給設備2 消費設備 燃焼器具 交換部品 確 認                                                                                                    |                                                          |
| <mark>容① 50 KG 1 本 ② 20 KG 1 本 □ 屋外 □ 防湿 □ バルブ</mark><br>器 ③ 10 KG 2 本 合計 90 KG □ 4 0 ℃以下 「転倒防止 □ 火気 2                                                                                                    | <sup>了 『</sup> 措置<br>m以上                                 |
| 気化装置「有       0       ・       「腐食「漏れ「措置」漏」「有」「腐食         集合装置       有       1       立       「腐食「漏れ「措置」」検       「漏れ                                                                                                    | □ <mark>措置</mark>                                        |
| 高圧ホース (600)       1       製造       1992/02       放出防止       「腐食       漏れ       期限切れ         高圧ホース (1000)       2       製造       不明       「放出防止」       「腐食       「漏れ       「期限切れ         ス       0       0       0       製造       0000/00       「液移動防止」       「腐食       「漏れ       「期限切れ         等       0       1       製造       2000/03       「液移動防止」       「腐食       「漏れ       「期限切れ | □ <u>措置</u><br>□ <u>措置</u><br>□ <u>措置</u><br>□ <u>措置</u> |
| 調整器種類 1 単段式 · メーカー 2 桂精機 · 型式 KATURA-123                                                                                                    | (16)                                                     |
| 容量 6 調整圧力 2.3 7 不要 燃焼圧力 2.9 7 不要 閉塞圧力 3.9                                                                                                    | 5 「不要                                                    |
| 製造年月 2009/12 「腐食 「漏れ 「性能不良 「容量不足 「期限切れ                                                                                                    | □ <mark>措置</mark>                                        |
| 調整器種類 0 ・ メーカー 0 ・ 型式                                                                                                    | (16)                                                     |
| 容量 0 調整圧力 0 不要 燃焼圧力 0 7 不要 閉塞圧力 (                                                                                                    | □□不要                                                     |
| 製造年月 0000/00 「腐食 「漏れ 「性能不良 「容量不足 「期限切れ                                                                                                    | □措置                                                      |

メータ等の調査項目を入力します。

| 三浦 三男 備考 H16.6/7付(中止)旧.双日 販売回                                                                                                    | 請報 |
|----------------------------------------------------------------------------------------------------|----|
| 基本項目 供給設備1 供給設備2 消費設備 燃焼器具 交換部品 確 認                                                                                                    |    |
| メータ 1 S型 · 入口 1 左 · メーカー 7 リコーエレメック・型式 SR25M 「措                                                                                                    | ·置 |
| 容量 2.5 No. 48035843 法定交換 2010/05 <sup>1</sup> 法定交換 □ 腐食 □ 容量不足 □ 漏れ                                                                                                    |    |
| 集中監視 『あり 遮断弁 「あり 「腐食 「漏れ 「<br>中間ガス栓 「あり <sup>『</sup> なし 「腐食 「漏れ 「設置無し 「<br>措                                                                                                    | 置置 |
| 供給管・配管 配管口径 埋設 隠蔽                                                                                                    |    |
| 0     ·     0     ·     0     ·     ·     ·     ·     ·     ·     ·     ·     ·     ·     ·     ·     ·     ·     ·     ·     ·     ·     ·     ·     ·     ·     ·     ·     ·     ·     ·     ·     ·     ·     ·     ·     ·     ·     ·     ·     ·     ·     ·     ·     ·     ·     ·     ·     ·     ·     ·     ·     ·     ·     ·     ·     ·     ·     ·     ·     ·     ·     ·     ·     ·     ·     ·     ·     ·     ·     ·     ·     ·     ·     ·     ·     ·     ·     ·     ·     ·     ·     ·     ·     ·     ·     ·     ·     ·     ·     ·     ·     ·     ·     ·     ·     ·     ·     ·     ·     ·     ·     ·     ·     ·     ·     ·     ·     ·     ·     ·     ·     ·     ·     ·     ·     ·     ·     ·     ·     ·     ·     ·     ·     ·     ·     ·     ·     ·     ·     ·     ·     ·     ·     ·< | 置  |
| 0     ·     0     ·     0     ·     ·     ·     ·     ·     ·     ·     ·     ·     ·     ·     ·     ·     ·     ·     ·     ·     ·     ·     ·     ·     ·     ·     ·     ·     ·     ·     ·     ·     ·     ·     ·     ·     ·     ·     ·     ·     ·     ·     ·     ·     ·     ·     ·     ·     ·     ·     ·     ·     ·     ·     ·     ·     ·     ·     ·     ·     ·     ·     ·     ·     ·     ·     ·     ·     ·     ·     ·     ·     ·     ·     ·     ·     ·     ·     ·     ·     ·     ·     ·     ·     ·     ·     ·     ·     ·     ·     ·     ·     ·     ·     ·     ·     ·     ·     ·     ·     ·     ·     ·     ·     ·     ·     ·     ·     ·     ·     ·     ·     ·     ·     ·     ·     ·     ·     ·     ·     ·     ·     ·     ·     ·     ·     ·     ·     ·     ·     ·     ·     ·     ·< | 置  |
| 0     ·     0     ·     0     ·     ·     ·     ·     ·     ·     ·     ·     ·     ·     ·     ·     ·     ·     ·     ·     ·     ·     ·     ·     ·     ·     ·     ·     ·     ·     ·     ·     ·     ·     ·     ·     ·     ·     ·     ·     ·     ·     ·     ·     ·     ·     ·     ·     ·     ·     ·     ·     ·     ·     ·     ·     ·     ·     ·     ·     ·     ·     ·     ·     ·     ·     ·     ·     ·     ·     ·     ·     ·     ·     ·     ·     ·     ·     ·     ·     ·     ·     ·     ·     ·     ·     ·     ·     ·     ·     ·     ·     ·     ·     ·     ·     ·     ·     ·     ·     ·     ·     ·     ·     ·     ·     ·     ·     ·     ·     ·     ·     ·     ·     ·     ·     ·     ·     ·     ·     ·     ·     ·     ·     ·     ·     ·     ·     ·     ·     ·     ·     ·     ·     ·< | 置  |
| 圧力検査       2 漏洩試験       ·       ·       描         初圧       5       終圧       5       差圧       0       時間       5 分       器具       1       指針圧計       ·       判定       一       不良                                                                                                    | 置  |

供給管・配管は、プルダウンメニューから種類を選択します。

0は、存在しないことを示します。

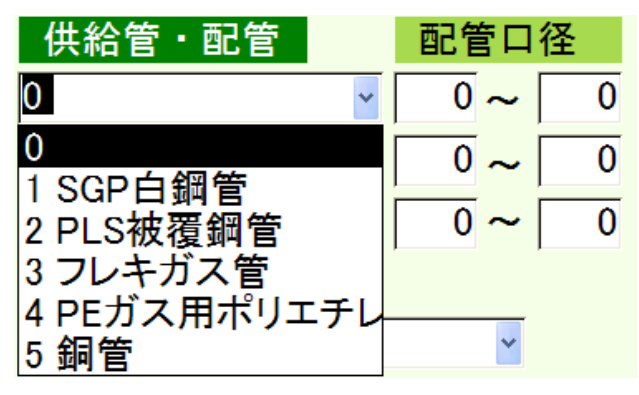

警報器に関する調査項目を入力します。

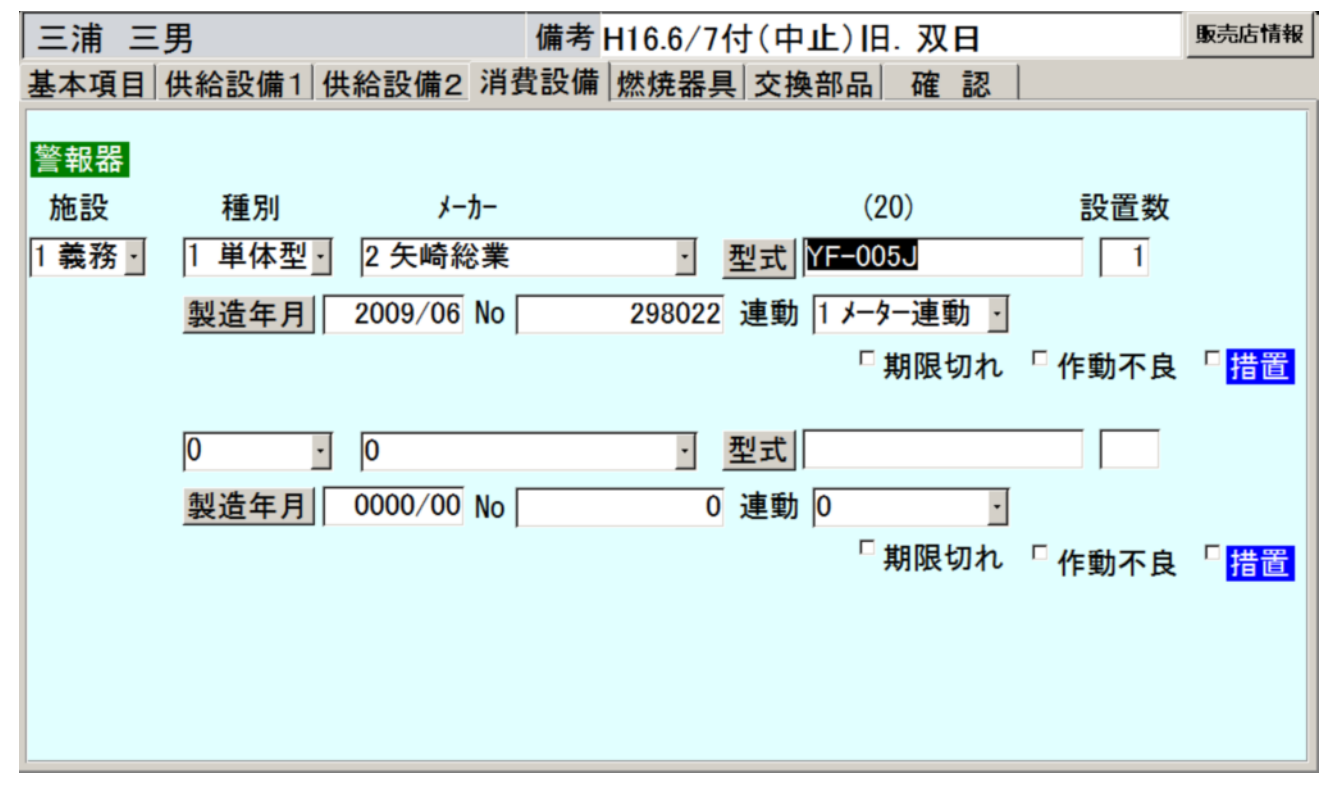

### 3.7.5 燃焼器具

燃焼器具に関する調査項目を入力します。

| 石川  | 健  | <u>!</u> — |            |                    |         |    |        | 備   | 諸考         | H16.6/7作       | す(中止)    | 旧.双日 | 3     |         | 販売店情報   |
|-----|----|------------|------------|--------------------|---------|----|--------|-----|------------|----------------|----------|------|-------|---------|---------|
| 基本项 | 頁目 | 供給         | 合設         | 備1                 | 供約      | 合設 | 備2     | 消費討 | 殳傭         | <b>慚 燃焼器</b> 具 | 交換部      | 品石   | 崔認    |         |         |
| 追加  |    | 打<br>置     | 昔 G<br>置 内 | 栓約<br> 遊て          | 潋<br>/数 |    | 3<br>1 | 妾続管 | : <u>;</u> | 然焼器具           | <u> </u> | ・カー  | 型式    | 全部削除    | 製造年月    |
| 選択  | 1  |            | 1          | <mark>Π</mark> ٤:  | 1–7°    | 栓  | 金属     | フレキ | F          | 風呂釜            | リンナイ     |      | RF-1W |         | 2007/07 |
| 選択  | 2  |            | 71         | / <b>+&amp;</b> E: | 1–7°    | 栓  | 金属     | フレキ | F          | 給湯器            | リンナイ     |      | RUX-V | 2011W-E | 2001/03 |
| 選択  | 3  |            | 1          |                    | 1–7°    | 栓  | 迅速     | ホース | <b>ر</b>   | 2 בים GG       | ナショナル    | ,    | NTS-M | 600GF-R | 2006/03 |
| 選択  | 4  |            | 1          |                    | 1–7°    | 栓  |        |     |            | ヒ゛ルトインコンロ      |          |      |       |         | 0000/00 |
| 選択  | 5  |            | 1          |                    | 1–7°    | 栓  |        |     |            | 1 איב          |          |      |       |         | 0000/00 |
| 選択  | 6  |            |            |                    |         |    |        |     |            | ヒ゛ルトインコンロ      |          |      |       |         | 0000/00 |
| 4   |    |            |            |                    |         |    |        |     |            |                |          |      |       |         | Þ       |

下のスクロールバーで右の情報を表示する事が出来ます。

| 新規に追加する場合は | 左上の[追加ボタン]をクリックして下さい。 |
|------------|-----------------------|
|------------|-----------------------|

| 燃焼器具入力 | x                   |
|--------|---------------------|
| 0 ガス栓  | · 燃焼区分 ·            |
|        |                     |
| 燃焼器具   | □ 立消 □ 不燃 □ 加熱 □ 空焚 |
| メーカ    | · CO值 判定 ·          |
| 型式     |                     |
| 製造年月   | 指摘2                 |
| 個数     | 指摘3                 |
| 消費量    | kw <sup>[]</sup> 措置 |
| 削除     | 完了キャンセル             |

| == 燃焼器具入力 |             |         |                | x     |
|-----------|-------------|---------|----------------|-------|
| 1 ガス栓     | 1 1 口ビュース 権 | - 燃焼国   | 区分 6 RF        |       |
| 接続管       | 2 金属フレキ     | 給排      | 非気 0           |       |
| 燃焼器具      | 16 風呂釜      | •       | ☑ 立消 □ 不燃 □ 加熱 | □空焚   |
| メーカ       | 1 リンナイ      | - C     | 0値 0 判定 0      | 調査無し  |
| 型式        | RF-1W       | (20) 指招 | 商1 1ガス栓基準      | •     |
| 製造年月      | 2007/07     | 指掘      | <b>街2</b> 0    | •     |
| 個数        | 1           | 指招      | 商3 0           | •     |
| 消費量       | 13.4 k w    |         | □措置            |       |
| 削降        | 余           |         | 完了             | キャンセル |

入力した燃焼器具の調査項目を修正する場合は、該当行の[選択ボタン]をクリックして下さい。

#### 3 . 7 . 6 交換部品

交換部品に関する調査項目を入力します。

| 三浦  | 三男      |          | 備考 H16.6       | /7付(中止 | )旧.双日  |       | 販売店情報   |
|-----|---------|----------|----------------|--------|--------|-------|---------|
| 基本項 | 目 供給設備1 | 共給設備2 消費 | <b>遺設備</b> 燃焼器 | 計算 交換部 | 『品 確 認 |       |         |
| 追加  | 金額印刷有りの | )合計額     | 0 5            | 金額印刷無  | しの合計額  | 1,200 |         |
|     | 大分類     | 品名       |                | 数量単位   | 立 単価   | 手数料 合 | 計 印刷    |
| 選択  | 1警報器    | 警報器(単体)  | 取付料込           | 1      | 0      | 0     | 0無      |
| 選択  | 2供給設備   | クサリ(大)   |                | 1      | 1,050  | 0     | 1,050 無 |
| 選択  | 3 消費設備  | ゴム管バンド   |                | 2      | 75     | 0     | 150 無   |
|     |         |          |                |        |        |       |         |
|     |         |          |                |        |        |       |         |
|     |         |          |                |        |        |       |         |
|     |         |          |                |        |        |       |         |
|     |         |          |                |        |        |       |         |
|     |         |          |                |        |        |       |         |
|     |         |          |                |        |        |       |         |
|     |         |          |                |        |        |       |         |
|     |         |          |                |        |        |       |         |

新規に追加する場合は、左上の[追加ボタン]をクリックして下さい。

| 🧧 部品入力 |    |     |   |    |   |    |   |     | ×            |
|--------|----|-----|---|----|---|----|---|-----|--------------|
| 0 大分類  |    |     |   |    | - |    |   |     |              |
| 品名     |    |     |   |    |   |    | - | 単位  |              |
| 数量     |    |     |   |    |   |    | г |     | <u>ь</u> т п |
| 単価     |    |     |   |    |   |    | L | 金額印 | 子有り          |
| 手数料    |    |     |   |    |   |    |   |     |              |
| 合計額    |    | 合計額 | = | 数量 | X | 単価 | + | 手数料 | です。          |
|        | 削除 |     |   |    |   | 完了 |   | キャン | セル           |

[金額印字有り]の項目にチェックを付けるとお知らせ票印刷の時に単価と数量を印刷しません。 販売店向け様用の交換部品等納品書になります。 入力した燃焼器具の調査項目を修正する場合は、該当行の[選択ボタン]をクリックします。

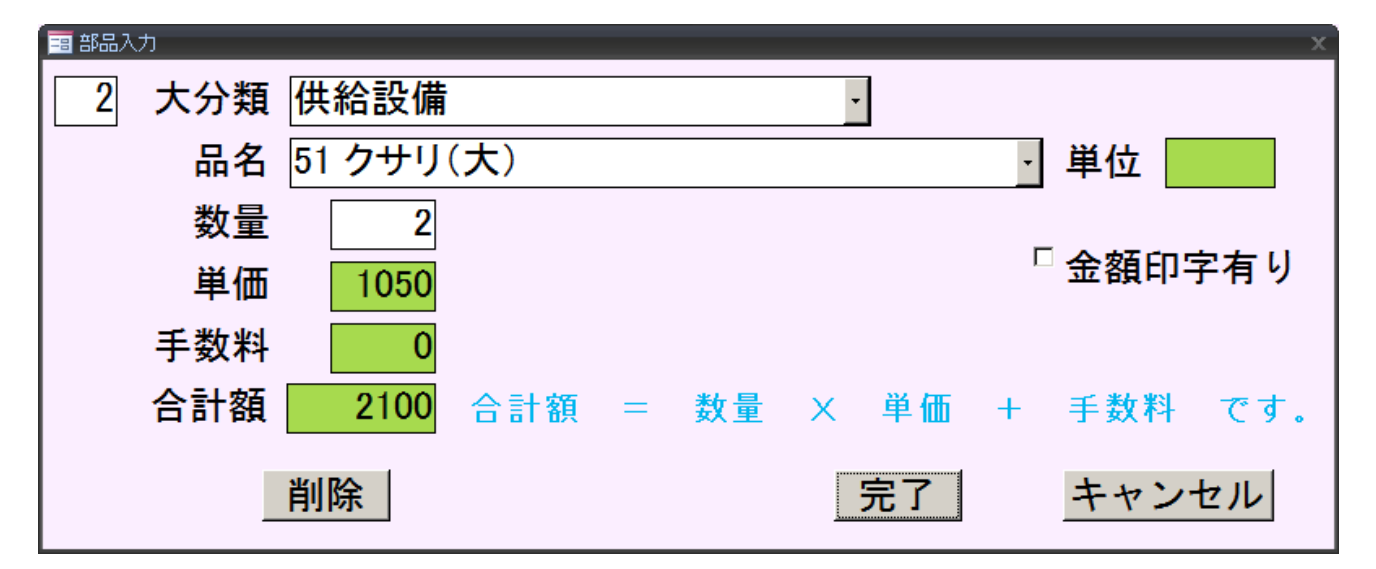

基本項目、供給設備1、供給設備2、消費設備、燃焼器具、交換部品で入力した調査項目を登録します。 この画面でお客様のサインを頂きます。

特記事項の記入の本画面で行います。

特記事項は調査票に印刷されます。

| 石川          | 健一                      | 備              | 考 H16.6/7付(中       | 中止)旧.双日                  | 販売店情報 |
|-------------|-------------------------|----------------|--------------------|--------------------------|-------|
| 基本項         | 目 供給設備1 供約              | 合設備2 消費設       | 備 燃焼器具 交           | 換部品 確 認                  |       |
|             | 印刷                      | 1件完了           | 継続                 | キャンセル                    | 調査取消  |
| 桁数<br>(200) |                         |                |                    |                          |       |
|             | 1                       | このお友様          | の調査を完了し            | <b>≠</b> <i>†</i>        | ·追加   |
|             | ・<br>伴え」<br>継続<br>キャンセル | 今入力した<br>今入力した | データを登録し<br>データを無効に | ょう。<br>ますが完了にはしき<br>します。 | ません。  |
|             | 調査取消                    | 完了または          | 継続にした調査            | を取り消します。                 |       |
|             |                         | <b>サイン</b> クリア |                    | 終了                       |       |

| [印刷ボタン]     | 「お知らせ票」を印刷します。          |
|-------------|-------------------------|
| [ 1 件完了ボタン] | 入力した調査項目を保存します。         |
|             | [完了]にします。               |
| [継続]        | 訪問日時を書込み、訪問回数を+1します。    |
|             | [継続]にします。               |
| [キャンセル]     | 入力した調査項目を全て無効にします。      |
|             | 訪問日時は書き込みません。           |
| [調査取消]      | [完了]または[継続]した調査を取り消します。 |

(備考2)特記事項

特記事項の入力はこの項目の下にある[追加コンボボックス]を開くと いくつかの定型文があります。

該当する文言を選択し、[追加ボタン]をクリックすると特記事項に入力され ます。

定型文以外の内容を入力する場合は、6.漢字入力を使用して文言を 入力する事も出来ます。

| 石川          | 健一                       |                           | 備考 H16.6/7作         | (中止)旧.双             | H      | 販売店情報       |
|-------------|--------------------------|---------------------------|---------------------|---------------------|--------|-------------|
| 基本耳         | 頁目 供給設備                  | 1 供給設備2 消費                | 設備 燃焼器具             | 交換部品                | 確 認 📃  |             |
|             | 印刷                       | 1件完了                      | 継続                  | キャン                 | レセル    | 調査取消        |
| 桁数<br>(200) |                          |                           |                     |                     |        |             |
|             |                          |                           |                     |                     |        |             |
|             |                          |                           |                     |                     |        | <u>·</u> 追加 |
|             | コック・配管改善                 | 産願います。                    |                     |                     |        | <u> </u>    |
|             | 不在の為屋外                   | トより漏洩検査のみ                 |                     |                     |        | •           |
|             | 容器内部が4                   | 0°C以上になる恐れ<br>接続の為1本で接続   | のある場合は日<br>売してください。 | よけの処置を              | して下さい。 | -           |
|             | 販売店変更0                   |                           |                     |                     |        |             |
|             | ルキ管接続の<br> 燃焼器入口日        | )為器具側コック増設(<br>Fカ2.20kpa。 | して下さい。              |                     |        |             |
|             | 調査票・チャート                 | ・紙サイン拒否。                  |                     |                     |        |             |
|             | 外気温上昇の<br> 警報器連動と        | )ため漏洩検査目証<br>メーターを連動してく1  | 出圧力指針上昇。<br>ジネい。    |                     |        |             |
|             | 風呂釜2003.0                | 4以降製造、排気管                 | をステンレス製にし           | て下さい。               |        |             |
|             |                          | 下図け「追加ボタ                  | いで追加し.              | カ∽≠迫加Ⅰ              | た例です   |             |
|             |                          |                           |                     |                     |        |             |
| 石川          | 健一                       | 備                         | 考 H16.6/7付(中        | 止)旧.双日              |        | 販売店情報       |
| 基本項         | [目]供給設備1                 | 供給設備2 消費設                 | 備燃焼器具交換             | 奥部品 確 詰             | 8      |             |
|             | 印刷                       | 1件完了                      | 継続                  | キャンセル               | 調査     | 臣取消         |
| 桁数<br>(200) | <u>容器内部</u> が40°<br>要です。 | C以上になる恐れの                 | ある場合は日よ             | †の処置をし <sup>-</sup> | て下さい。道 | 加内          |

| 66         |                                 |
|------------|---------------------------------|
| 容器内部が40°C以 | 上になる恐れのある場合は日よけの処置をして下さい。 🛙 追 加 |
| 1 件完了      | このお客様の調査を完了します。                 |
| 継続         | 今入力したデータを登録しますが完了にはしません。        |
| キャンセル      | 今入力したデータを無効にします。                |
| 調査取消       | 完了または継続にした調査を取り消します。            |
|            | ク     終       リ     ア           |

(備考3)サイン

調査が完了し、お客様にサインを頂きます。

[サインボタン]をクリックします。

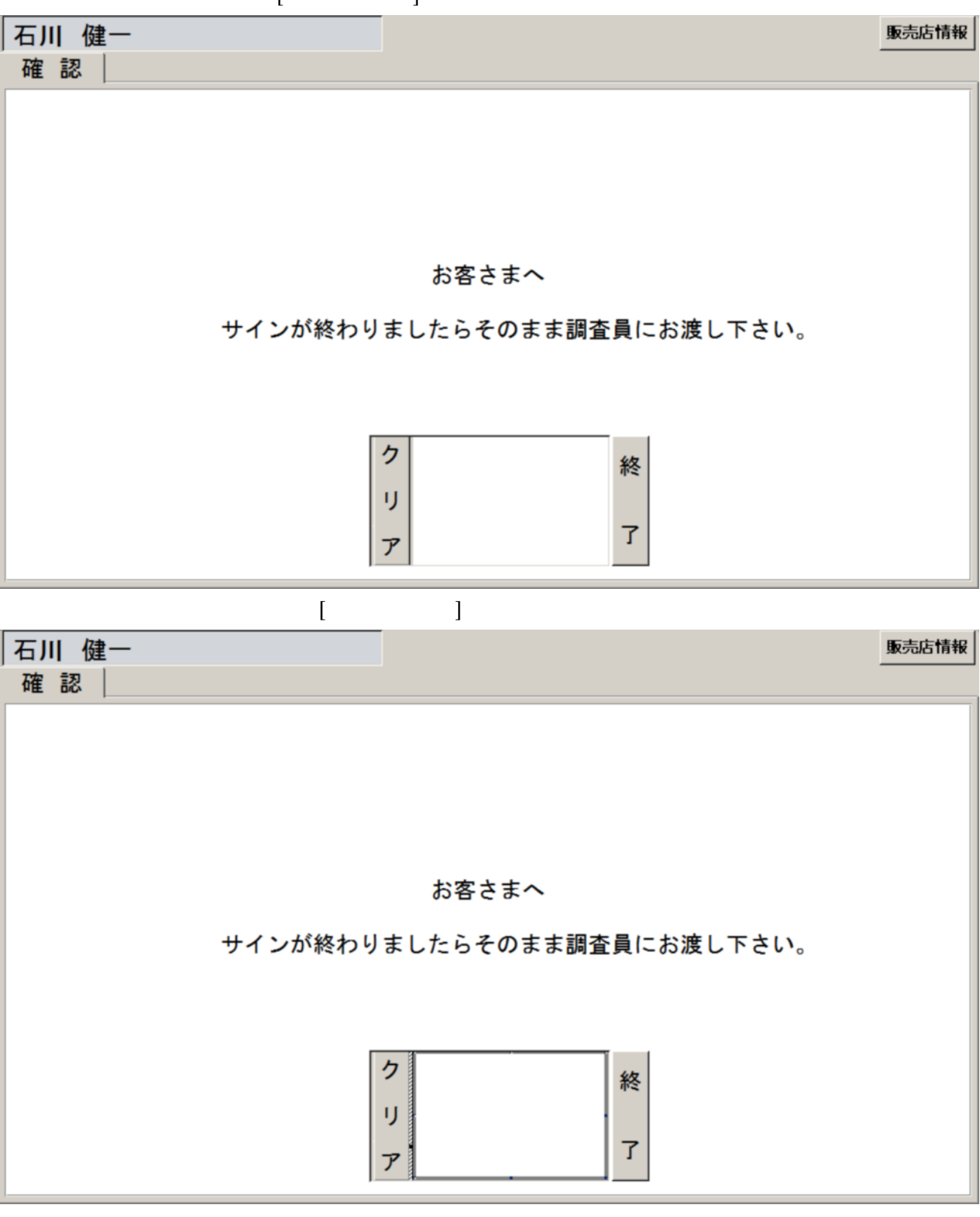

サインして頂く領域が太枠にない、カーソルがペンの形に変化します。 この状態でサインを書く事が出来ます。

| 石川 健一   |                     | 販売店情報 |
|---------|---------------------|-------|
| 確認      |                     |       |
|         |                     |       |
|         |                     |       |
|         |                     |       |
|         |                     |       |
|         |                     |       |
|         | お客さまへ               |       |
| サインが終わり | ましたらそのまま調査員にお渡し下さい。 |       |
|         |                     |       |
|         |                     |       |
| _       |                     |       |
|         |                     |       |
|         |                     |       |
|         | 7 / 7               |       |
|         |                     |       |

お客様よりサインを頂いたら[終了ボタン]をクリックします。

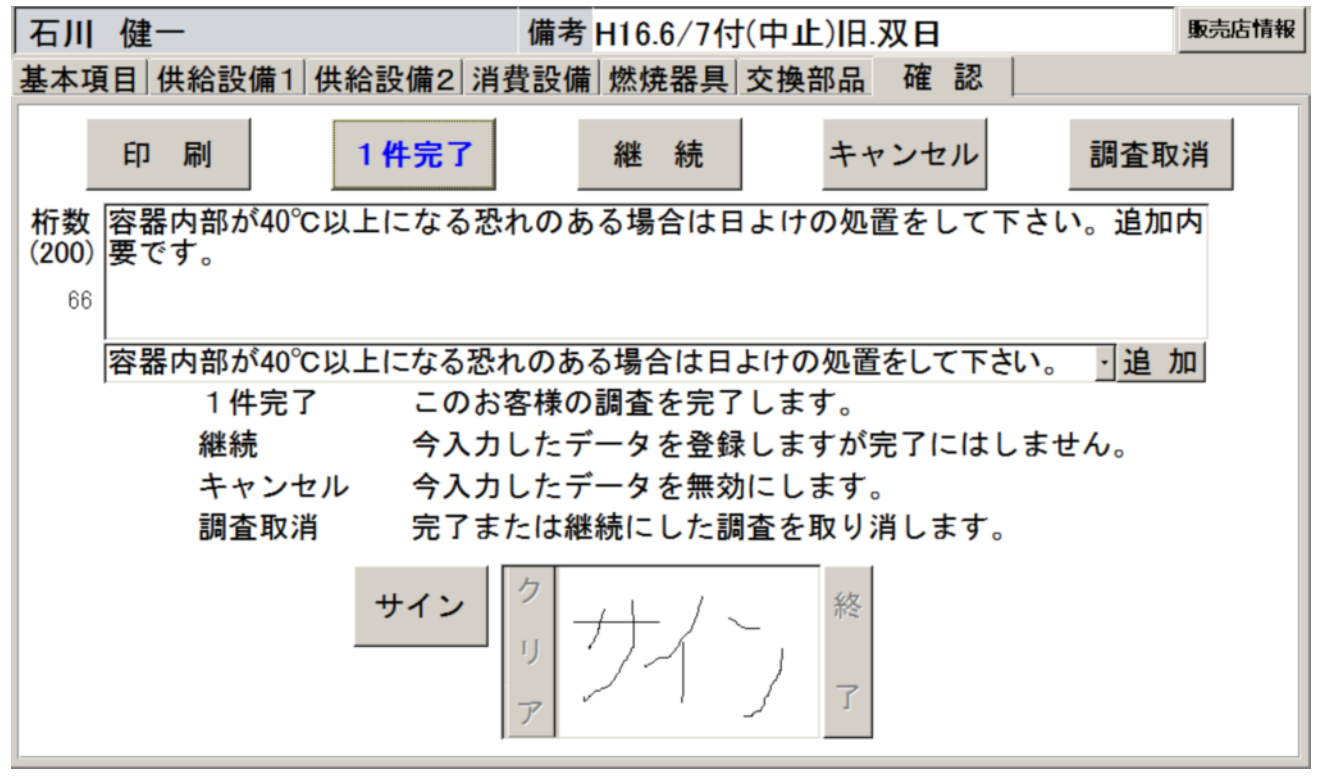

[1件完了ボタン]をクリックするサインも保存されます。

3.7.8 お知らせ票の印刷

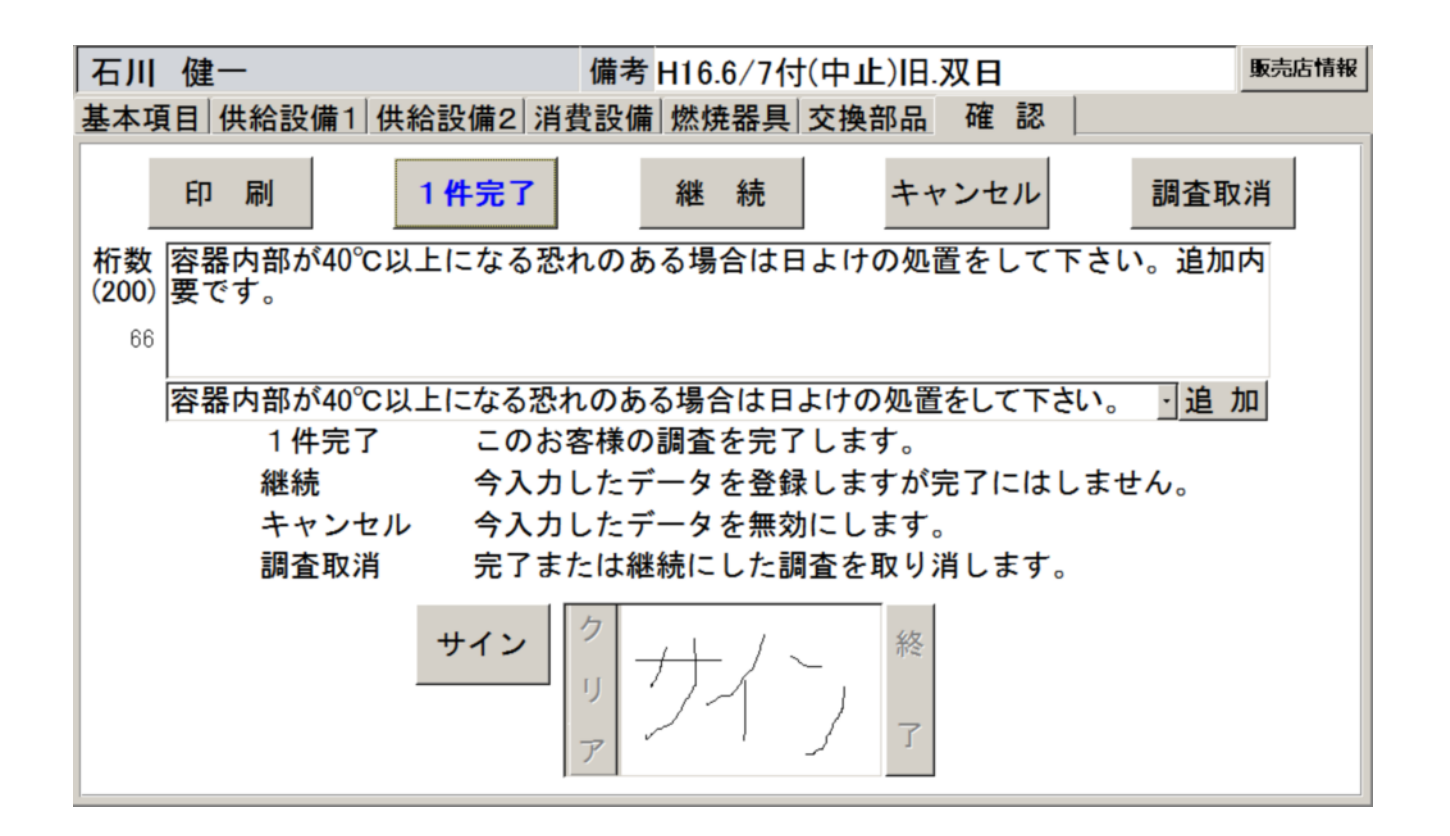

左上の[印刷]ボタンを押すと、お客様に結果をお知らせする、「お知らせ票」が、モバイルプリンタ(MW - 260)から印刷されます。

印刷内容で、交換部品に対して、金額の印字がされている場合は、もう1枚印刷して、1枚に「お客様の印」 あるいはサインをもらって下さい。

<お願い>

モバイルプリンタと、ハンディの間は無線で通信を行います。電源を入れてすぐには反応しませんので、プリンタの電源はいつもオンにしておいて下さい(充電するとき以外)。 また、1回の充電で印刷できる用紙は、50枚程度です。

プリンタの通信切りかえスイッチは、「bletooth」側にしておいて下さい。正常な状態では、 頭部の、青いインジケータが、点灯または点滅しています。

4.ホストコンピュータとの接続

4.1 調査を行う消費者データの取込

調査を行うには、「マスターデータ」と「消費者データ」の2種類のデータが必要です。 マスターデータは、あまり変動のない項目なので、必要であるかどうかを判断して取り込んで 下さい。

サーバーとは、LAN接続してデータを取込します。無線LANルータの通信範囲内で、 ハンディの電源を入れて下さい。

下の画面のように、画面の右上に、「192.168.....」が表示されていれば、OKです。

(この数字は、IPアドレスといって、通信時に割り当てされます)

「取込」ボタンを押したときに、無線LANを有効にするので、繋がるまでは、アドレス表示が正しくない場合があります。

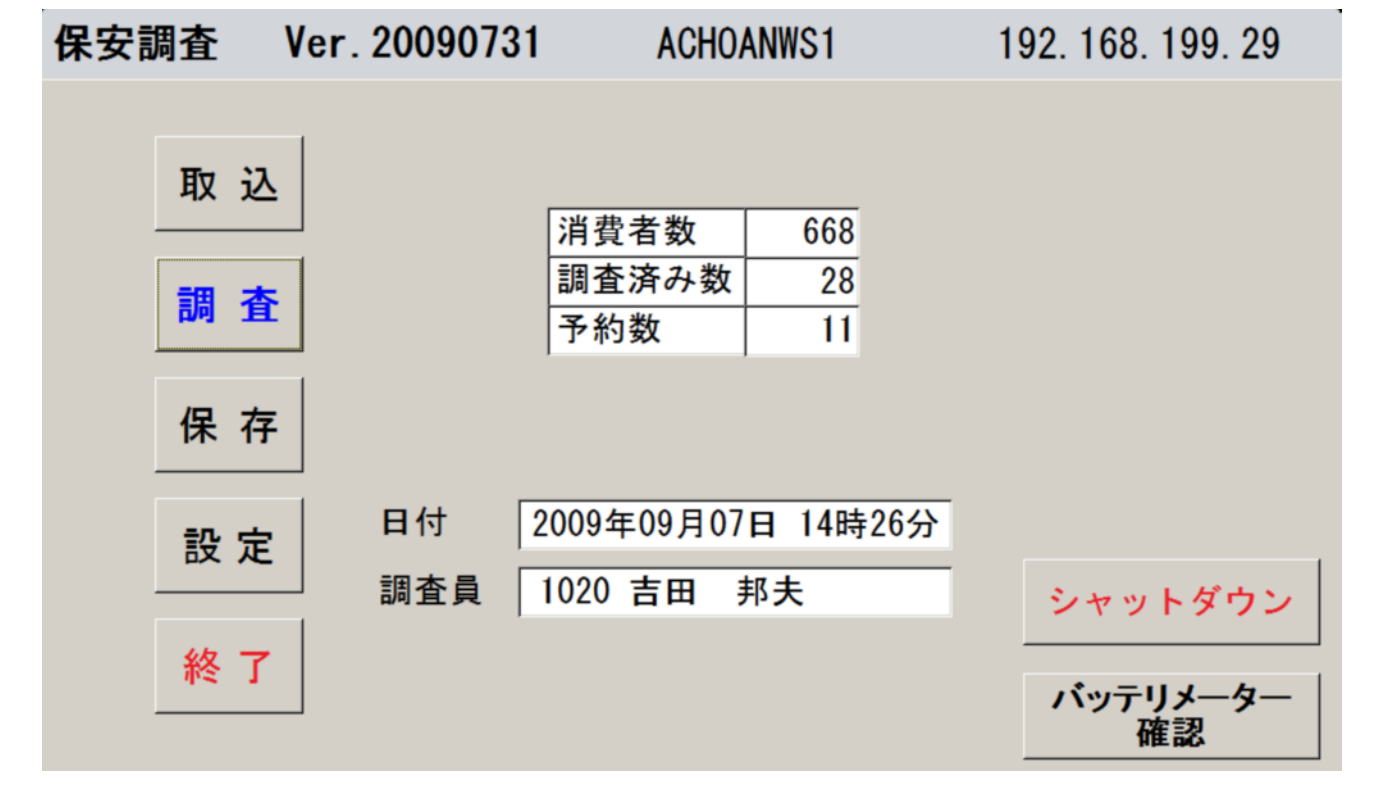

[取込]を実行すると、次のように表示されます。

| 取込                                       | Ver. 20090630                                           | ACHOAN                                   | WS1                       | 192. 168. 199. 29                            |
|------------------------------------------|---------------------------------------------------------|------------------------------------------|---------------------------|----------------------------------------------|
|                                          | 調査予定データをサ<br>ハンディ内のデータ<br>数分を要します。<br>少しお待ち下さい。         | ーバから調査ハ<br>は置換わります。                      | ンディに転送<br><sup>,</sup>    | します。                                         |
|                                          | 調査員 1020 吉田                                             | 邦夫                                       |                           |                                              |
| 「 マスグ<br>(郵伯<br>を除し<br>「 郵便 <sup>1</sup> | ターデータも同時に取込す<br>更地区をチェックしない場<br>いたマスターを取込みます<br>也区も取込む。 | )。<br>合は、郵便地区<br>「。)<br>2009/07/17 18:53 | 「 マスターデ<br>(郵便地区<br>ません。) | ータだけを取込む。<br>と調査データは取り込み<br>2009/07/17 18:53 |
|                                          | 取込                                                      |                                          |                           | 調査入力に戻る                                      |

名前が正しいことを、確認したら、この画面の[取込]をタッチして下さい。

マスターデータ、郵便地区の取込を同時に行う場合には、その文字をタッチして、「チェック」して下さい。 郵便地区を取り込むには、20分位かかりますので、注意して下さい(ハンディを最初に使用するときには、 必須です)。

次のようなメッセージが出る事があります。

| 調査入力 | ▼<br>調査済みデータまたは調査継続データを保存し<br>ていません。<br>取込しますか? |
|------|-------------------------------------------------|
|      | はい(Y) いいえ(N)                                    |

データの保存が済んでいないことを示しています。このまま続行すると、ハンディ内の調査済みデータは消失 します。

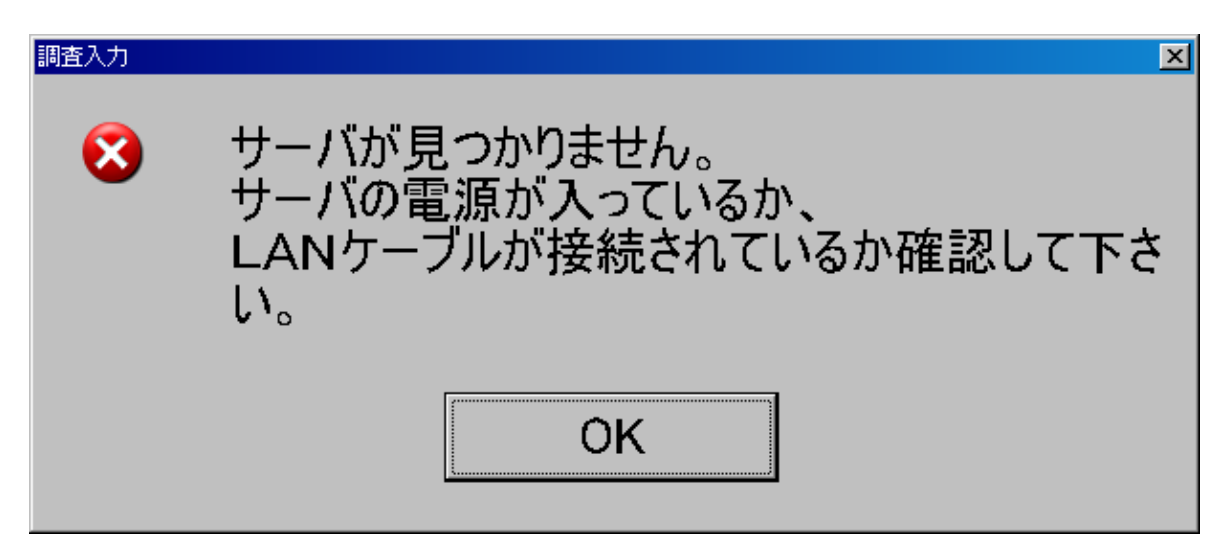

サーバーとの接続が確立していません。

LANケーブルを接続してから、もう一度再起動するなどして、接続を確立して下さい。 画面の、右上に、127.0.0.1 のように表示されているときは、接続されていません。

4.2 調査完了後のホストコンピュータへの保存

サーバーとは、LAN接続してデータを保存します。無線LANルータの通信範囲内で、 ハンディの電源を入れて下さい。

下の画面のように、画面の右上に、「192.168.....」が表示されていれば、OKです。

(この数字は、IPアドレスといって、通信時に割り当てされます)

「保存」ボタンを押したときに、無線LANを有効にするので、繋がるまでは、アドレス表示が正しくない場合があります。

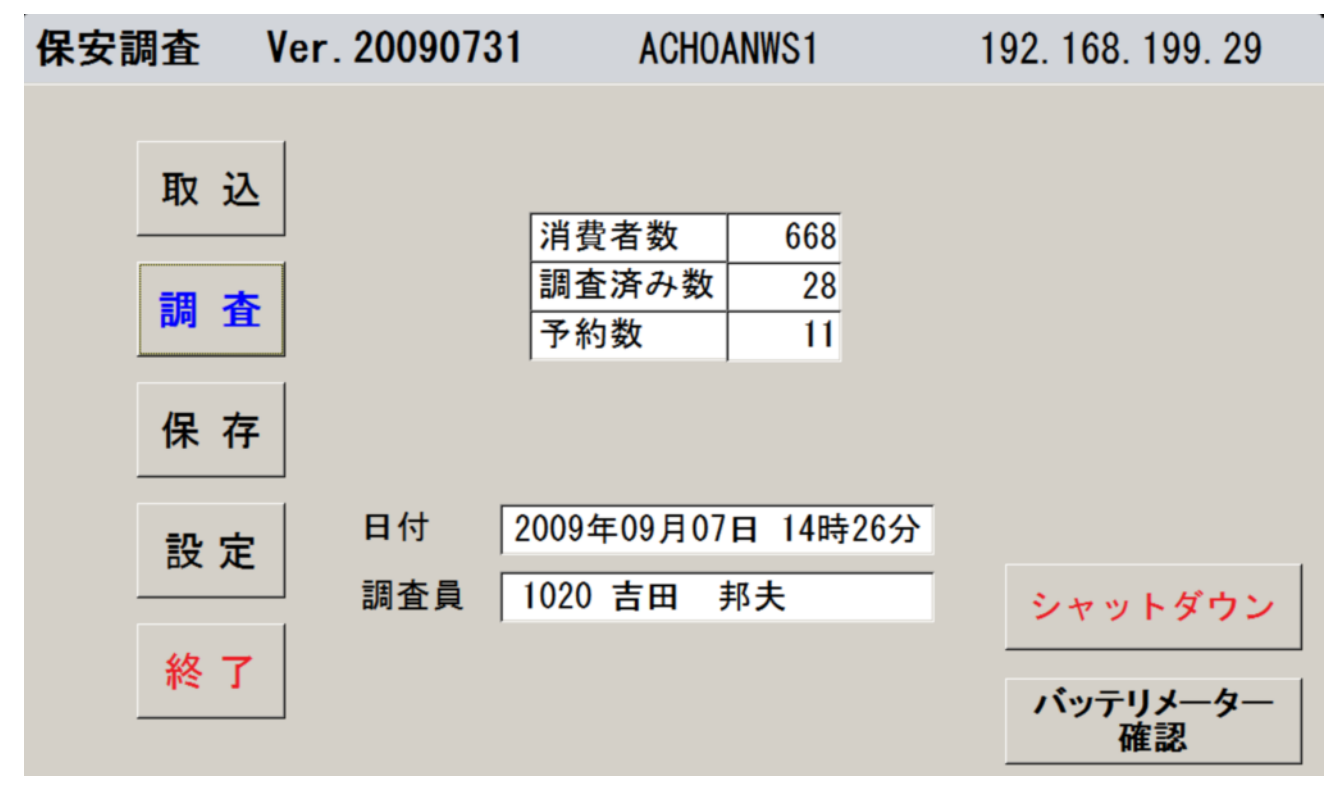

[保存]を実行すると、次のように表示されます。

| 保存 | Ver. 20090707                                     | ACHOANWS1             | 192. 168. 199. 29 |
|----|---------------------------------------------------|-----------------------|-------------------|
|    | 調査結果データを調査<br>サーバ内のデータは置<br>数分を要します。<br>少しお待ち下さい。 | ≦ハンディからサール<br>置換わります。 | バに転送します。          |
|    | 調査員 1020 吉田                                       | 邦夫                    |                   |
|    |                                                   |                       |                   |
|    | 保存                                                |                       | 調査入力に戻る           |
|    |                                                   |                       |                   |

続行してよければ、[保存]をタッチします。

保存が開始すると、「調査済み一覧表」[交換部品一覧表]が、複合機プリンタに印字されます。 しばらくすると、調査済み消費者分の、[調査票]が、カラープリンタに印字されます。

調査票の印刷が確認できたら、「4.1 調査を行う消費者データの取込」を行って下さい。 [取込]を行わないと、調査済みデータはそのままハンディに残ります。次回保存を行ったときに、その分も 再度印刷されます。

保存を行って、取込まで完了させるには、10分位の時間がかかります。ADSLで接続している場合には、 さらに2倍程度の時間がかかると想定しています。

複数のハンディを同時接続を行うことは支障ありません。

5.困ったときの処置

5.1 電源に関すること

#### 5.1.1 **ア**クセルM-20

大容量電池を組み込んでいますから、予備電池は使用しないという設計になって いますが、電池の劣化や使用状況によって、稼働時間は変動します。

昼休みなどに、電池の残量を確認して下さい。

[確認]方法

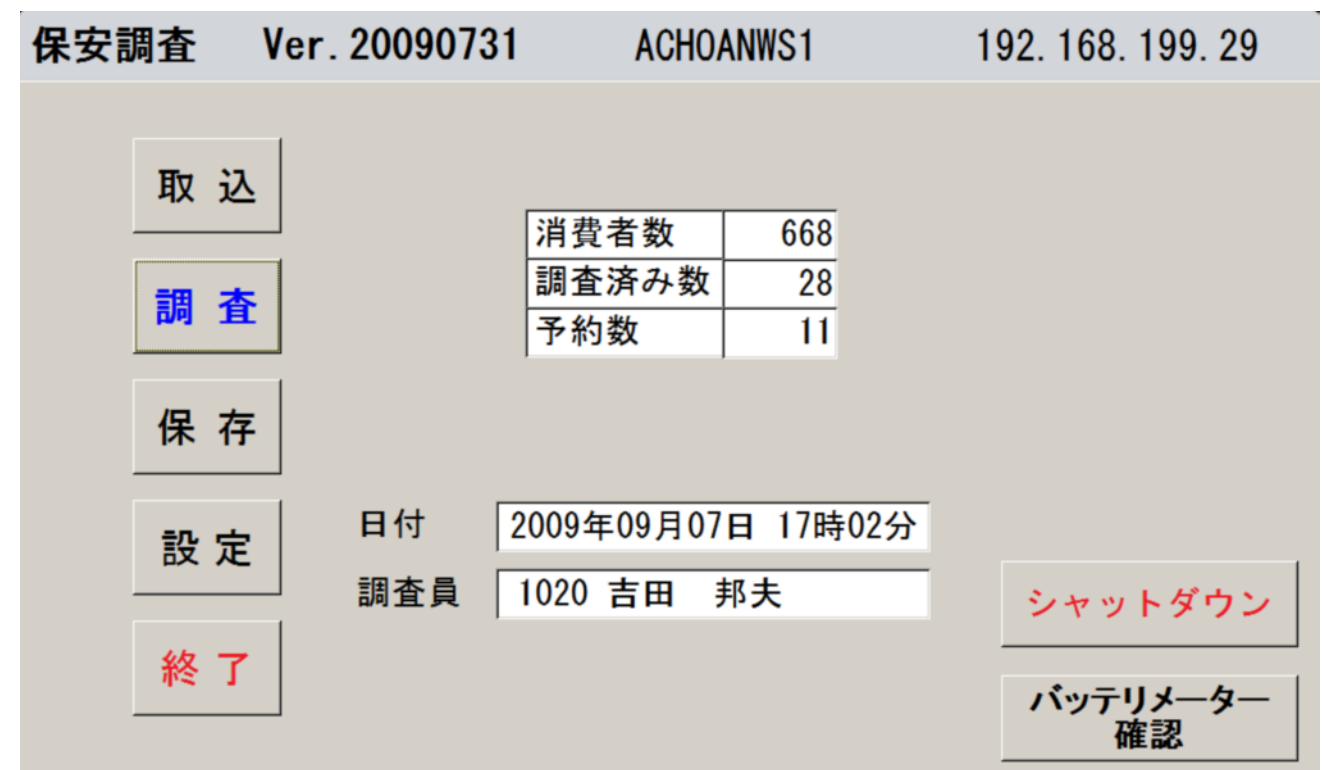

画面右下の、「バッテリーメーター確認」をタッチして下さい。「電源オプション」のプロパティ画面 が表示されるので、「電源メータ」をタッチして下さい。

| 電源オプションのプロパティ                       | ? ×                       |
|-------------------------------------|---------------------------|
| 電源設定 アラーム 電源メーター 詳細設定               | 休止状態                      |
| ☑ 洛バッテリの状態を表示する(B)<br>「電源の状態」       |                           |
| 現在の電源:<br>バッテリ電源の残容量の合語<br>残り時間の合計: | バッテリ<br>汁: 88%<br>5:05 時間 |
| #1                                  |                           |
| 88%                                 |                           |
|                                     |                           |
|                                     |                           |
|                                     |                           |
| 詳細情報を表示するには、各バッラ                    | りをクリックしてください。             |
|                                     |                           |
| OK                                  | キャンセル 道用(金)               |

5.1.2 プリンタ(MW-260)

満充電で、50枚程度のお知らせ票が印刷できます。 インジケータがありませんので、帰宅するときは、充電器にセットして下さい。

5.2 サーバー接続に関すること

電源が入った状態でも、LANケーブルをさせば、普通は接続に失敗しません。 しかし、確実に接続して通信を行うには、電源オフのときに、LANケーブルを差し、 電源をオンにする。ということを励行するとよいです。

| 調査入力 | <u>×</u>                                                       |
|------|----------------------------------------------------------------|
| ⊗    | サーバが見つかりません。<br>サーバの電源が入っているか、<br>LANケーブルが接続されているか確認して下さ<br>い。 |
|      | OK                                                             |

このようなメッセージが表示されたら、シャットダウンして、再度接続して下さい。